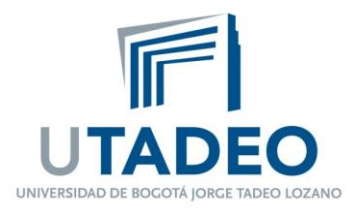

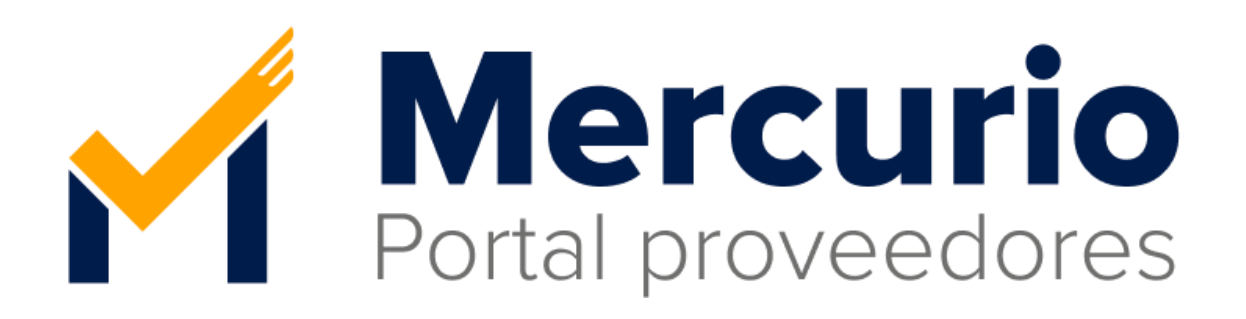

# Manual de uso MERCURIO Proveedor interno

Versión 1.1 Octubre 2024 Grupo Velero Digital

> Sede Principal Carrera 4 No. 22 -61 PBX 242 7030 FAX 561 2107 - A.A. 80319 Bogotá, D.C. - Colombia

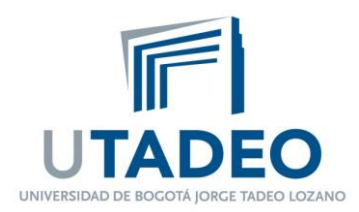

### TABLA DE CONTENIDO

| Introducción                | 2  |
|-----------------------------|----|
| Manual de uso               |    |
| 1. Acceso                   | 3  |
| 2. Áreas de la interfaz     | 4  |
| 3. Perfil                   | 5  |
| 4. Mis trámites             | 6  |
| 4.1 Radicar Trámite         | 8  |
| 4.2 Detalle de Trámite      | 11 |
| 4.2.1 Retomar para subsanar | 12 |
| 4.2.2 Ver Trazabilidad      | 13 |
| 5. Historial de trámites    | 14 |
| 6. Ayuda                    | 15 |
| 7. Versión Mercurio         | 16 |

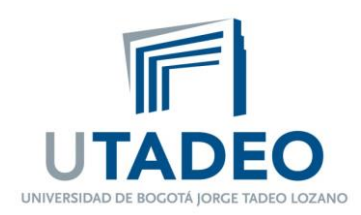

# Introducción

Este manual está diseñado para guiar a los proveedores internos en el uso de la plataforma MERCURIO. Aquí aprenderá a radicar trámites de pago, subir documentación requerida, hacer seguimiento a sus solicitudes y verificar el estado de sus pagos. MERCURIO facilita la gestión eficiente y transparente de todos los trámites relacionados con pagos a proveedores.

www.utadeo.edu.co Personería Jurídica No. 2613/1959 Minjusticia

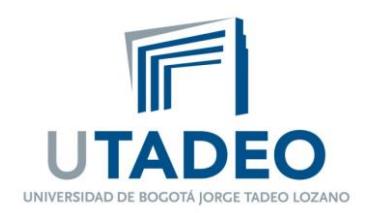

# Manual de uso

### 1. Acceso

Para el ingreso a la plataforma como Proveedor Interno es necesario suministrar las credenciales del directorio activo en la pestaña Utadeo.

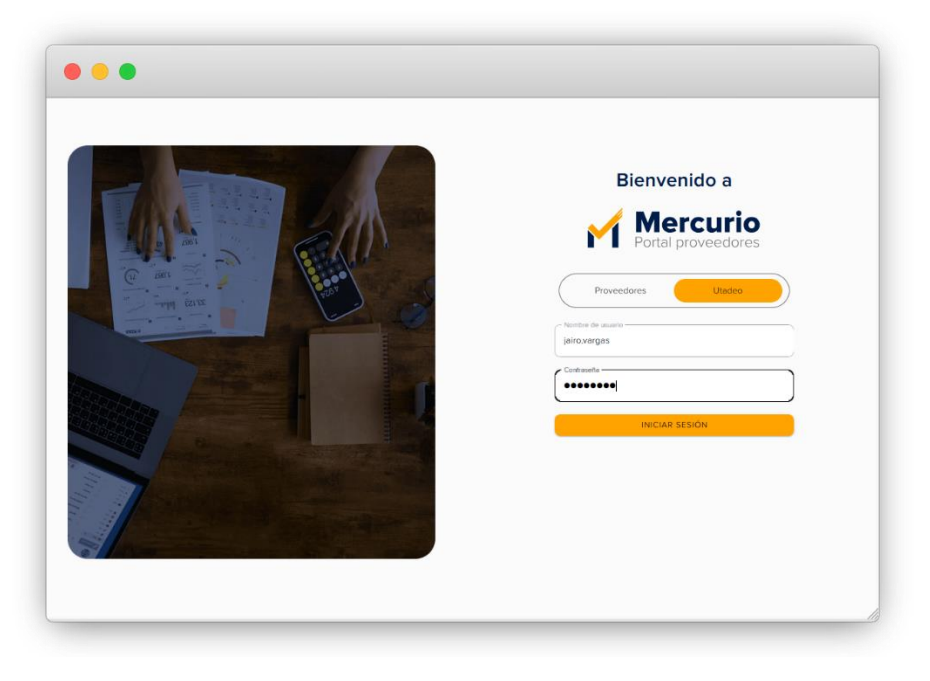

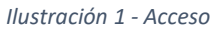

Ya dentro de la plataforma, se mostrará la interfaz con la que el Proveedor interno tendrá interacción.

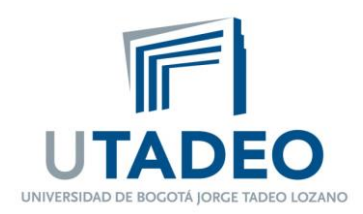

# 2. Áreas de la interfaz

A continuación, se describen las áreas del home para proveedores internos:

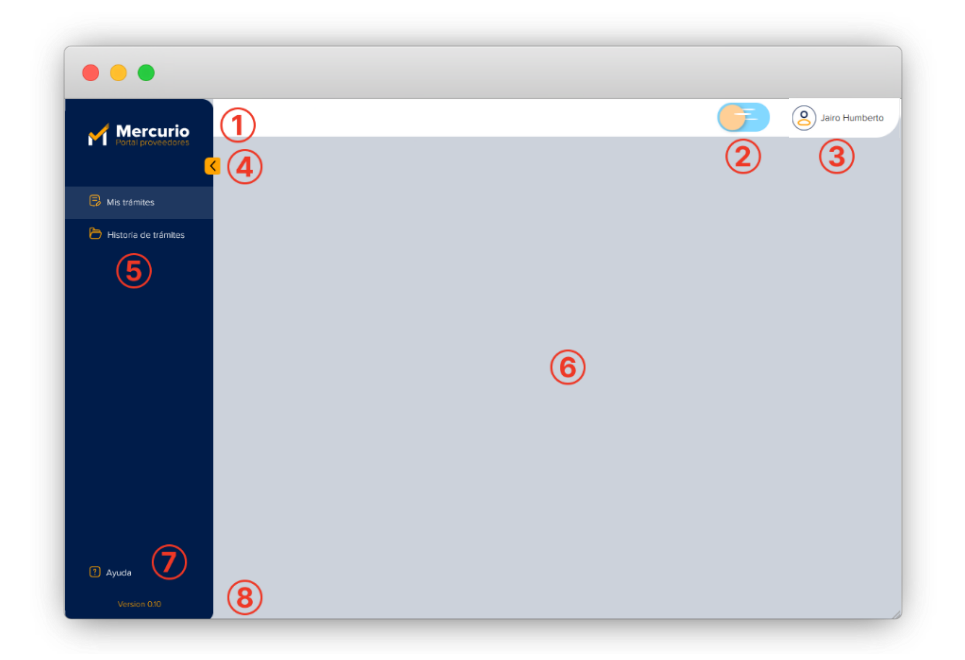

Ilustración 2 - Áreas de la interfaz

- 1. Logo MERCURIO.
- 2. Botón para seleccionar versión Dark Light.
- 3. Perfil Administrador (email) + Cerrar sesión.
- 4. Botón comprimir menú.
- 5. Menú, Mis trámites e Historial de trámites, opciones que el Proveedor interno tiene para interactuar.
- 6. Área de trabajo, espacio destinado a mostrar la actividad de la plataforma.
- 7. Botón de ayuda (contacto sobre dudas de MERCURIO)
- 8. Botón para ver la versión de MERCURIO.

4

www.utadeo.edu.co Personería Jurídica No. 2613/1959 Minjusticia

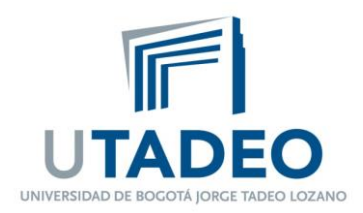

### 3. Perfil

En esta sección se muestra la información general y relevante del Proveedor interno, adicionalmente encontrarán el botón para cerrar sesión.

|   |               |                  |                       |               |                          | Jairo Humbe                  |
|---|---------------|------------------|-----------------------|---------------|--------------------------|------------------------------|
| • | Trámites      | 5                |                       |               |                          | Jairo Humberto Vargas Cortes |
| B | Busque por ID | trămite          | Fect                  | 10            | Tipo •                   | CERRAR SESION     Aplicar    |
|   | ID TRÁMITE    | TIPO DE TRÁMITE  | FECHA HORA RADICACIÓN | VALOR TOTAL   | ESTADO                   | ACCIONES                     |
|   | 12            | Facturas Externo | 15 Oct 2024 08:50 am  | \$ 789.360,00 | Rechazado     subsanable | 0                            |
|   | 5             | Facturas Externo | 11 Oct 2024 02:52 pm  | \$ 789.360,00 | Rechazado                | ۲                            |
|   | 4             | Cuenta de cobro  | 11 Oct 2024 02:51 pm  | \$ 433,160,00 | Completado               | 0                            |
|   |               |                  |                       | ltems per     | page: 5 • 13 o           | f3  < < > >                  |
|   |               |                  |                       |               |                          |                              |
|   |               |                  |                       |               |                          |                              |
| 2 |               |                  |                       |               |                          |                              |
|   |               |                  |                       |               |                          |                              |

Ilustración 3 - Perfil

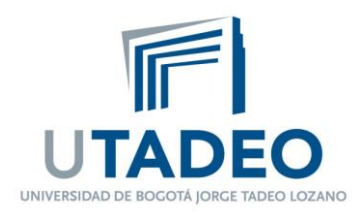

## 4. Mis trámites

La sección Mis Trámites, es el espacio diseñado para que pueda ver toda la información de los trámites solicitados y realizar la solicitud de nuevos trámites.

En este espacio encontrará una tabla con las columnas, ID trámite, Tipo de trámite, Fecha y hora de radicación, Valor total, Estado y Acciones.

Puede filtrar todos sus trámites por ID, fecha de radicación, tipo de trámite y estado, el cual se aplica dando click al Botón "Aplicar". Si desea borrar todos los datos de filtrado de clic en el Botón "Limpiar".

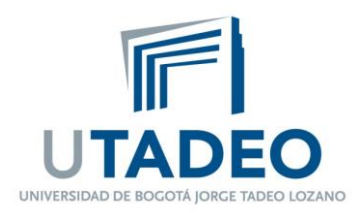

|          |               |                  |                      |               |                          | Jairo Humber      |
|----------|---------------|------------------|----------------------|---------------|--------------------------|-------------------|
|          | Trámite       | S                |                      |               |                          |                   |
| 8        |               |                  |                      |               |                          | P Radicar Trámite |
| в        | Busque por ID | trámite          |                      | Fecha         | Tipo 🔹                   | Estado -          |
|          |               |                  |                      |               | Limpiar                  | Aplicar           |
|          | ID TRÁMITE    | TIPO DE TRÁMITE  | FECHA HORA RADICACIÓ | N VALOR TOTAL | ESTADO                   | ACCIONES          |
|          | 12            | Facturas Externo | 15 Oct 2024 08:50 am | \$ 789.360,00 | Rechazado     subsanable | ۲                 |
|          | 5             | Facturas Externo | 11 Oct 2024 02:52 pm | \$ 789.360,00 | Rechazado                | ۲                 |
|          | 4             | Cuenta de cobro  | 11 Oct 2024 02:51 pm | \$ 433,160,00 | Completado               | ©                 |
|          |               |                  |                      | items p       | er page: 5 🔹 13 of       | 3 K < > >I        |
|          |               |                  |                      |               |                          |                   |
|          |               |                  |                      |               |                          |                   |
| n        |               |                  |                      |               |                          |                   |
| <u> </u> |               |                  |                      |               |                          |                   |

Ilustración 4 - Mis trámites

Para radicar un trámite de clic en el botón "Radicar Trámite", el cual le abrirá una nueva interfaz donde podrá seleccionar los tipos de trámite que puede radicar (Cuenta de cobro y Factura externa).

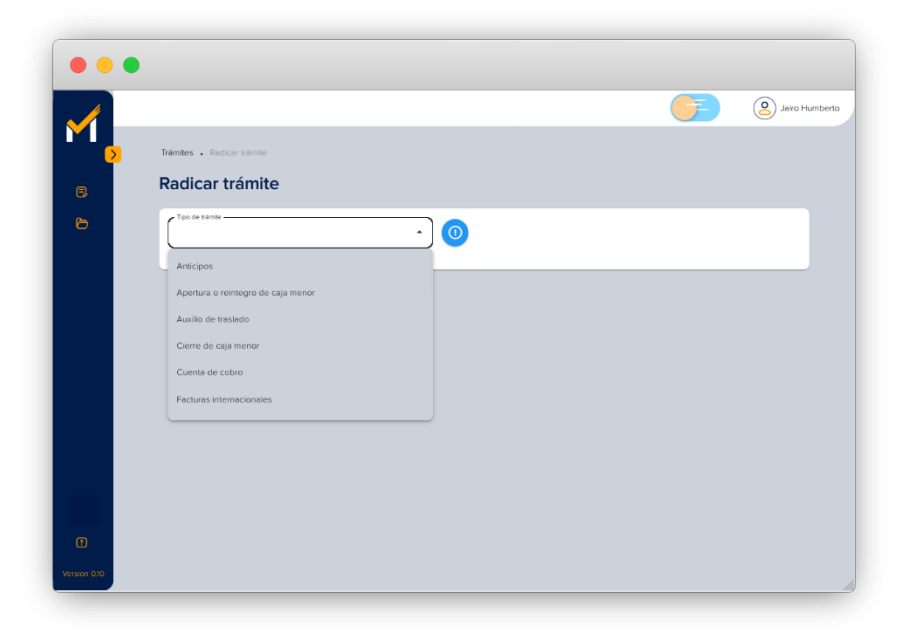

#### Ilustración 5 - Radicar trámite

Esta interfaz cuenta con un botón informativo, que explica que es cada tipo de trámite. Ubicado al lado derecho del campo de selección de trámite en color azul.

7

www.utadeo.edu.co Personería Jurídica No. 2613/1959 Minjusticia

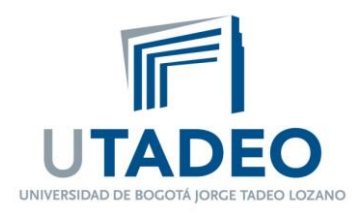

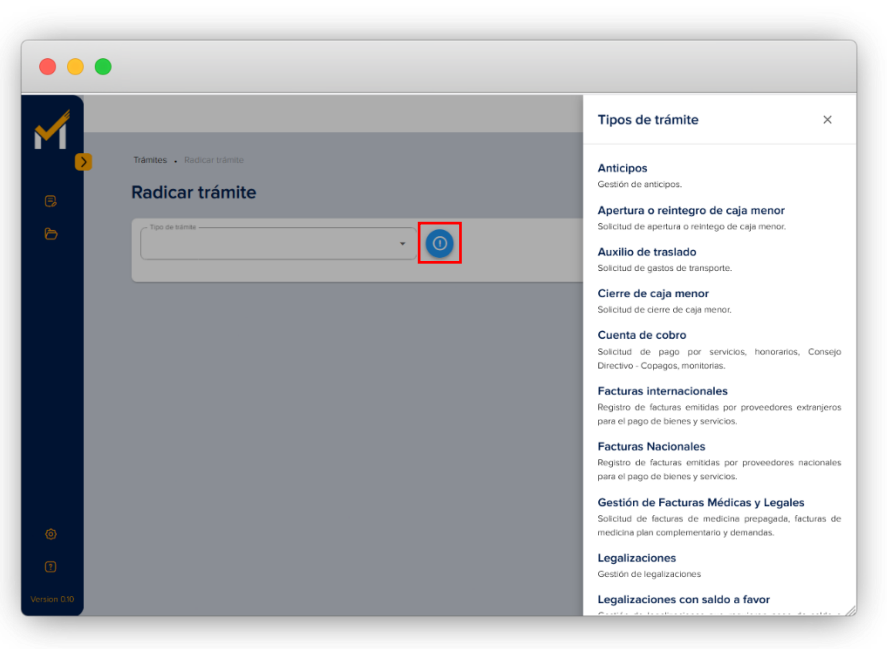

Ilustración 6 - Botón informativo y panel informativo

### 4.1 Radicar Trámite

Al seleccionar un trámite se mostrará un formulario, los campos que contienen un asterisco (\*) son obligatorios, la plataforma no lo dejará continuar si dichos campos no son diligenciados y le informará cuales campos obligatorios no han sido completados.

Sede Principal Carrera 4 No. 22 -61 PBX 242 7030 FAX 561 2107 - A.A. 80319 Bogotá, D.C. - Colombia

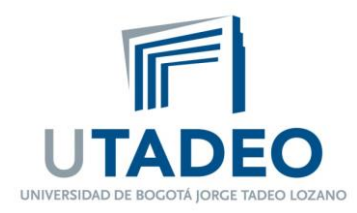

| adicar trámite                        |                        |                                      |                      |
|---------------------------------------|------------------------|--------------------------------------|----------------------|
|                                       |                        |                                      |                      |
| Tipo de trámite<br>Viáticos 🔹 💽       |                        |                                      |                      |
| Durlan da Comara*                     |                        |                                      |                      |
| Buscar por identificación Proveedor Q | U                      | PDF Documento de Orden de compra     |                      |
| Numero de orden de compra             |                        |                                      |                      |
|                                       |                        |                                      |                      |
| Numero de recepción*                  | D                      | PDF Autorización descuento de nómina |                      |
|                                       |                        |                                      |                      |
| Total*                                | Obs                    | servación                            |                      |
|                                       |                        |                                      |                      |
|                                       | Troa de tenter Viticos | Trea a tanta<br>Viticos              | Trea a tente Viticos |

Ilustración 7 - Trámite Viáticos.

| 1 |                                                    |             | <b>0</b> |
|---|----------------------------------------------------|-------------|----------|
|   | Radicar trámite                                    |             |          |
|   | Topo de trámite<br>Servicios públicos domiciliados |             |          |
|   | PDF facture                                        | XML fecture |          |
|   | Total"                                             | Observación |          |
|   |                                                    |             |          |
|   |                                                    | Canada      | Datus    |
|   |                                                    | Cancelar    | Radicar  |

Ilustración 8 - Trámite Servicios públicos domiciliados.

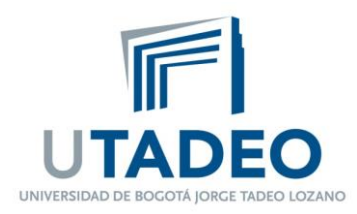

|              |                                                           | Jairo Humberto   |
|--------------|-----------------------------------------------------------|------------------|
| ≥            | Trámites - Retricer trémite<br>Radicar trámite            |                  |
| Ð            | Auxilo de traslado    PDF Autorización descuento de nómna | PDF Artiticipo   |
|              | Tote*                                                     | bsovedón         |
|              |                                                           |                  |
| Version 0.10 |                                                           | Cancelor Badicar |

Ilustración 9 - trámite Auxilio de traslado.

Una vez se diligencie el formulario, dar Clic en el Botón "Radicar". Se mostrará un mensaje que le informará que su trámite ha sido registrado de manera exitosa y el número de ID correspondiente, adicionalmente podrá "Radicar otro trámite" o "Cancelar".

| $\oslash$ | Su documentación ha sido recibida con éxito. Hemos registrado su trámite con el número de ID 20. Pronto recibirá una notificación al correo electrónico registrado. |
|-----------|----------------------------------------------------------------------------------------------------|
|           | Cancelar Radicar Otro Trámite                                                                                                    |
|           | Ilustración 10 - Mensaje registro exitoso.                                                                                                    |

Los trámites que el proveedor interno puede radicar son:

- Anticipos
- Apertura o reintegro de caja menor
- Auxilio de traslado
- Cierra de caja menor
- Cuenta de cobro
- Facturas internacionales
- Facturas nacionales
- Gestión de facturas médicas y legales

10

www.utadeo.edu.co Personería Jurídica No. 2613/1959 Minjusticia

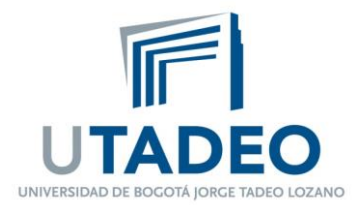

- Legalizaciones
- Legalizaciones con salto a favor
- Nómina
- Radicar póliza
- Reembolsos de derechos pecuniarios
- Reembolso de gastos administrativos
- Reintegros ICETEX
- Rendimientos financieros
- Servicios públicos domiciliados
- Servicios públicos no domiciliados
- Soportes bancarios
- Tarjeta de crédito
- Viáticos

### 4.2 Detalle de Trámite

Una vez radicado un trámite le aparecerá en el listado de "Mis trámites" Para ver el detalle del trámite radicado debe dar click en el Icono

|                                         |                              | Jairo                                              |
|-----------------------------------------|------------------------------|----------------------------------------------------|
| Detalle                                 | de trámite                   |                                                    |
| T                                       |                              | O Retomar Ver trazabilidad                         |
| Solicitante                             | 2                            | Información Inicial                                |
| Jairo Humbe                             | rto Vargas Cortes            | TIPO DE Cuenta de cobro                            |
| C Jairo.varg                            | as@utadeo.edu.co             | PDF CUENTA DE COBRO<br>CUENTA DE COpdf<br>15.56 KB |
| Estado                                  |                              | NÚMERO DE 141288<br>ORDEN DE<br>COMPRA             |
| ID TRÁMITE<br>FECHA - HOR<br>RADICACIÓN | 25<br>A 18 Oct 2024 06:00 pm | TOTAL 363160                                       |
| ESTADO                                  | Rechazado     subsanable     | NÚMERO DE 123456<br>RECEPCION                      |
|                                         |                              | PDF PLANTILLA DE SEGURIDAD SOCIAL<br>Ninguno       |
|                                         |                              | PDF DOCUMENTO ORDEN DE COMPRA<br>Ninguno           |
|                                         |                              |                                                    |

llustración 11 - Detalle de trámite

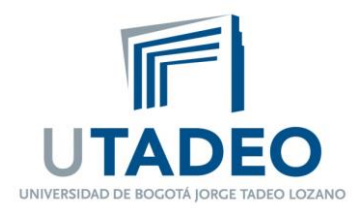

En el detalle del trámite encontrará la información del solicitante, el estado del trámite, la información inicial tramitada, la opción de "Retomar el trámite" y "Ver Trazabilidad" del mismo.

La opción retomar trámite solo aparecerá cuando el trámite radicado sea rechazado, lo que le permitirá subsanar. Podrá volver a incluir archivos y observaciones.

#### 4.2.1 Retomar para subsanar

Subsanar

En este espacio podrá ver el motivo del rechazo, agregar hasta 3 archivos y tendrá un espacio para observaciones.

+

Para agregar archivos debe dar clic en el botón con el icono

para subsanar el trámite.

Para eliminar la casilla de archivos, debe dar clic en el botón con el icono 🔳 🔒

Para eliminar el archivo cargado, debe dar clic en el botón con el icono 😵 .

Una vez agregados los archivos y observaciones necesarias, dar clic en el botón

|   |                                                                                                    | 67 (2)                                                                                                    |
|---|----------------------------------------------------------------------------------------------------|----------------------------------------------------------------------------------------------------|
| > | Retomar trámite                                                                                                    |                                                                                                    |
|   | ID TRÁMITE: 25                                                                                                    | TIPO DE SOLICITUD: Cuenta de cobro                                                                                                    |
|   | FECHA - HORA RADICACIÓN: 18 Oct 2024 06:00 pm                                                                                 | TOTAL: \$ 363.160,00                                                                                                    |
|   | MOTIVO DE RECHAZO<br>No cumple con los tiempos                                                                                |                                                                                                    |
|   | Subsanación                                                                                                    |                                                                                                    |
|   | Tu trámite fue rechezado. Para continuar, sube hasta 3<br>observación en el campo de texto, al menos una de el<br>corrección. | archivos adicionales utilizando el botón "Adicionar archivo" o incluye una<br>stas opciones es obligatoria. Luego, haz clic en "Subsanar" para enviar la |
|   | + Adicionar archivo                                                                                                    |                                                                                                    |
|   | Archivo para subsanar.pdf<br>Archivo para subsanar.pdf (22.8 kB)                                                              | ۰.                                                                                                    |
|   |                                                                                                    | 1 files (22.8 kB in total)                                                                                                    |
|   | Conervaciónes                                                                                                    |                                                                                                    |
|   | Envio nuovos documentos                                                                                                    |                                                                                                    |

Ilustración 12 - Retomar trámite

Sede Principal Carrera 4 No. 22 -61 PBX 242 7030 FAX 561 2107 - A.A. 80319 Bogotá, D.C. - Colombia

12

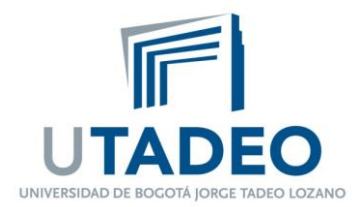

### 4.2.2 Ver Trazabilidad

La trazabilidad le permitirá, ver el estado y el lugar de los trámites dentro del ecosistema.

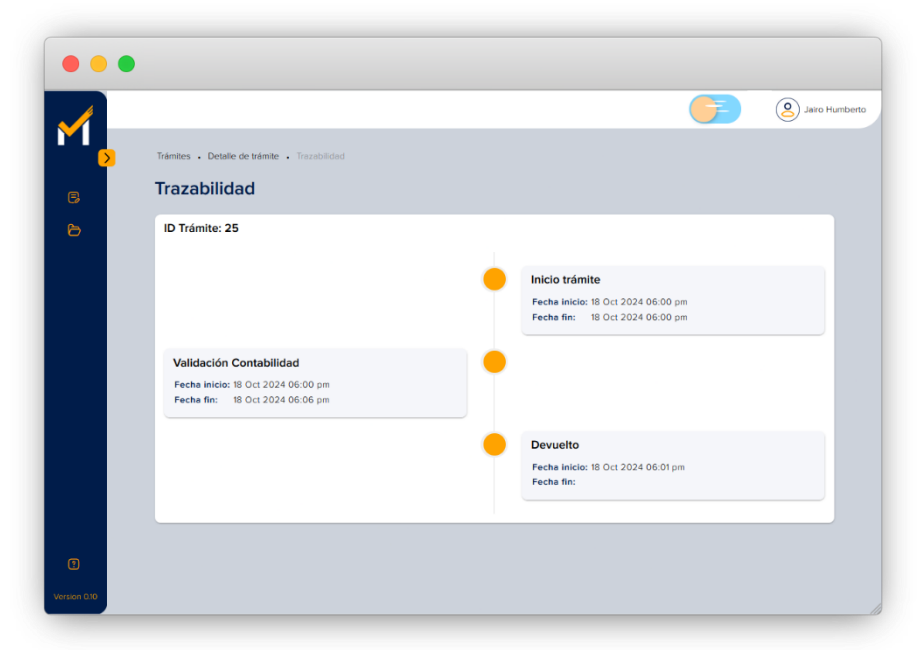

Ilustración 13 - Trazabilidad

Sede Principal Carrera 4 No. 22 -61 PBX 242 7030 FAX 561 2107 - A.A. 80319 Bogotá, D.C. - Colombia

13

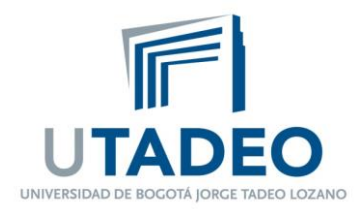

## 5. Historial de trámites.

En esta sección podrá consultar el estado y detalles de todos los trámites que ha radicado en la plataforma. Encontrará una tabla con las columnas, ID trámite, Tipo de trámite, Fecha y hora de radicación, Valor total, Estado y Acciones.

Puede filtrar todos sus trámites por ID, fecha de radicación, tipo de trámite y estado, el cual se aplica dando clic al Botón "Aplicar". Si desea borrar todos los datos de filtrado de clic en el botón "Limpiar".

| Mercurio           |                    |                              |                            |          |       |                |        | Grupo Velero |
|--------------------|--------------------|------------------------------|----------------------------|----------|-------|----------------|--------|--------------|
| Portal proveedores | Historial d        | le trámites                  |                            |          |       |                |        |              |
| Mis trámites       |                    |                              | Fecha                      |          | Тіро  |                | Estado |              |
| HEIRIGA AN         | Q Busque por ID to | rámite                       | Todas                      | ~        | Todos | ~              | Todos  |              |
| trámites           |                    |                              |                            |          |       | Limpiar        |        | Aplicar      |
|                    | ID TRÁMITE         | TIPO DE<br>SOLICITUD         | FECHA - HORA<br>RADICACIÓN | VALOR TO | TAL   | ESTADO         |        | ACCIONE      |
|                    | 00002              | Cuenta de cobro<br>(Externo) | 29 Ago 2023<br>11:00 a.m.  | \$900.00 | 0     | Pago realizade | 0      | 0            |
|                    |                    |                              |                            |          |       |                |        |              |
|                    |                    |                              |                            |          |       |                |        |              |
|                    |                    |                              |                            |          |       |                |        |              |
|                    |                    |                              |                            |          |       |                |        |              |
| ) Ayuda            |                    |                              |                            |          |       |                |        |              |
|                    |                    |                              |                            |          |       |                |        |              |

Ilustración 14 - Historial de trámites

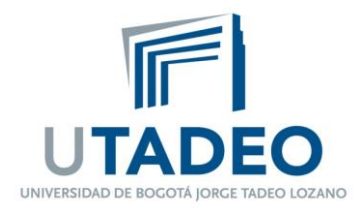

## 6. Ayuda

En esta sección encontrará el contacto para resolver cualquier duda sobre el uso del portal Mercurio.

| Mercurio<br>Panal proveedares | Trámite:      | s           |                                                    |                                     |               |                          |              |
|-------------------------------|---------------|-------------|----------------------------------------------------|-------------------------------------|---------------|--------------------------|--------------|
|                               |               |             |                                                    |                                     |               |                          | Radicar Trám |
| 🖰 Historia de trámites        | Busque por ID | trâmite     |                                                    | Fecha                               |               | Tipo 🔹                   | Estado       |
|                               |               |             | Ayuda                                              | ×                                   |               | Limpian                  | Aplicar      |
|                               | ID TRÂMITE    | TIPO DE TR  | Estimado usuario, para a<br>relacionada con MERCUI | clarar cualquier duda<br>RIO Portal | TAL           | ESTADO                   | ACCIONES     |
|                               | 20            | Cuenta de l | proveedores, por favor, o<br>nosotros a través de  | cominíquese con                     | 00            | Rechazado     subsanable | ۲            |
|                               | 12            | Facturas Ex | mercuriopp@utadeo.edu                              | .co                                 | 00            | Rechazado     subsanable | ۲            |
|                               | 5             | Facturas Ex | Estaremos dispuestos pa<br>claro y sencillo        | ra hacerlo todo más                 | 00            | Rechazado                | 0            |
|                               | 4             | Cuenta de s | state , seriano                                    |                                     |               | Completado               | ۲            |
|                               |               |             |                                                    |                                     | items per pag | ge: 5 + 14 a             | f4  < < >    |
|                               |               |             |                                                    |                                     |               |                          |              |
|                               |               |             |                                                    |                                     |               |                          |              |

Ilustración 15 - Ayuda

15

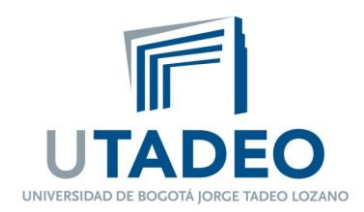

## 7. Versión Mercurio

En esta sección, encontrará información sobre la versión actual de la plataforma Mercurio.

| / Mercurio |                                                                                                    |                | Grupo Velero Di  |
|------------|----------------------------------------------------------------------------------------------------|----------------|------------------|
|            | Detalle de Mercurio                                                                                    | ×              | Ver trazabilidad |
|            | Solicitante Versión 1.0 2024                                                                           |                |                  |
|            | Grupo Velero D<br>NT: 901607940-3                                                                      | pagos<br>Tadeo |                  |
|            | Commutador; (+57 1) 242 7030 Ext.: 22313<br>mercurio@utadeo.edu.co<br>Bogotă D.C., Colombia.<br>Estado |                |                  |
|            |                                                                                                    |                |                  |
|            | FECHA-HORA 2<br>RADICACIÓN 1 Desarrollado por                                                          | U Degra        |                  |
|            | ESTADO Pago realizado Observación Factora ractora reactado                                             | a a uempo.     |                  |

Ilustración 16 - Versión Mercurio